# TROUBLESHOOTING MERCURY 400 AND VARIAN VNMRS 500 RUNNING VnmrJ 4.2

## To start VnmrJ if it is not running

Click on the VnmrJ icon on the desktop to start VnmrJ, then log in when prompted.

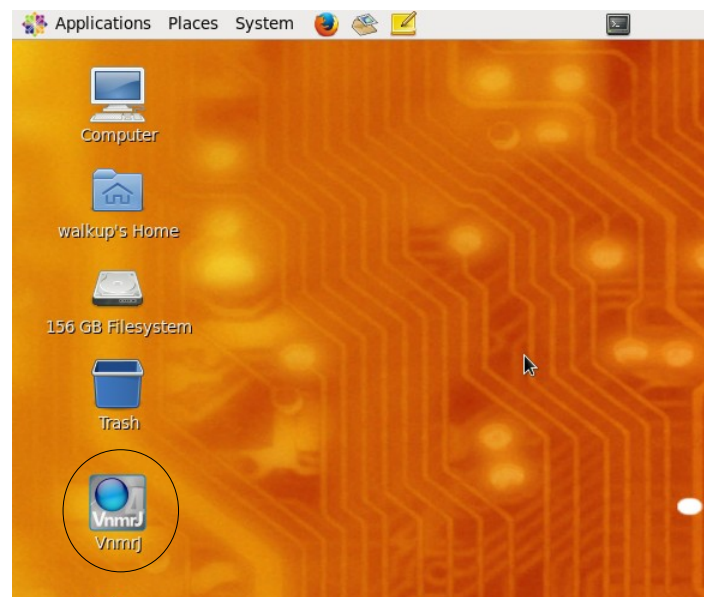

Figure 1: VnmrJ icon on desktop.

# Shimming

#### If the shims aren't good enough:

Go to Start / Shim / Read default shims, then try gradient shimming.

#### If gradient shimming fails:

If gradient shimming does not exit and you get a spectrum that looks like Figure 2, then either start the Study again, or click on "Proton" (in the Experiment Selector) and then run "Auto lock" and then "Gradient shim". (Note that correct behaviour of gradient shimming is the display of two "top hat" profiles (spectra), which then disappear.)

| Access documents, folders and network places Vnmrj _ u ×            |                |                                                                                                    |                     |  |
|---------------------------------------------------------------------|----------------|----------------------------------------------------------------------------------------------------|---------------------|--|
| Ele Edit View Experiments Acquisition Automation Process Tools Help |                |                                                                                                    |                     |  |
|                                                                     |                |                                                                                                    | <mark>//</mark> • 🔘 |  |
| Frame Viewport ProcessPlot                                          | ArrayedSpectra |                                                                                                    |                     |  |
| Protocols                                                           | QuickSubmit    | ds                                                                                                   |                     |  |
| McGill UserStudies Calibration Common Liquids                       |                | yp-20                                                                                                |                     |  |
| [                                                                   |                |                                                                                                    |                     |  |
|                                                                     | Units DO I     | EXD.9 Set ginap2 muex.1                                                                              | X                   |  |
| CUSY                                                                | HUDC_F31       |                                                                                                    | - 🔛                 |  |
|                                                                     |                |                                                                                                    | <u>a</u>            |  |
|                                                                     |                |                                                                                                    | <u>a</u>            |  |
| Noesy                                                               | gHMBC          |                                                                                                    | <u>a</u>            |  |
|                                                                     |                |                                                                                                    |                     |  |
|                                                                     |                |                                                                                                    |                     |  |
| Photoborus                                                          | Proton         |                                                                                                    | 1                   |  |
| ritospitoras                                                        | FIGUN          |                                                                                                    | I 🗮                 |  |
|                                                                     |                |                                                                                                    | ∧ 🛱                 |  |
|                                                                     |                |                                                                                                    | N 📇                 |  |
| Tocsy                                                               |                |                                                                                                    |                     |  |
|                                                                     |                |                                                                                                    |                     |  |
|                                                                     |                |                                                                                                    | • 🗠                 |  |
| Study Queue + ×                                                     |                | ppm                                                                                                  |                     |  |
| Sample     Spectrometer     Study cluster                           |                | V_position V_scale cursor delta                                                                      | 2                   |  |
| 2                                                                   |                | 20.0 3409.7 16.62                                                                                    | • × :               |  |
|                                                                     |                | Start Acquire Process Insert Eject Lock scan Setup hardware Auto lock Auto tune Gradient shim Logout |                     |  |
|                                                                     |                | Sample Info                                                                                          |                     |  |
|                                                                     |                | Shim Spin 0 Hz Z <sup>0</sup> 1 R44 Automatic                                                        |                     |  |
|                                                                     |                | Spin/Temp Plack 844 2 A John O Sample                                                                | T                   |  |
|                                                                     |                | Lock status NotKeg 21 ±1 0 0 z0 only                                                                 |                     |  |
|                                                                     |                | Select lock signal 20 OUnlocked                                                                      |                     |  |
|                                                                     |                | Find z0 185 • • • Not used                                                                           | ī                   |  |
|                                                                     |                | Run autolork                                                                                         |                     |  |
| New study Continue study                                            |                | Kill BROUCK                                                                                          |                     |  |
|                                                                     |                |                                                                                                    |                     |  |
|                                                                     |                |                                                                                                    |                     |  |
|                                                                     |                |                                                                                                    |                     |  |
| Temn Snin Lack Sample Probe                                         |                |                                                                                                    |                     |  |
| 21.0 C 0 Hz 0.1                                                     | idpfg5mm       | Idle Integral resets must be set before baseline correction                                          |                     |  |

Figure 2: Failure of gradient shimming to exit: in this case, either start the Study over again, or choose "Proton" from the experiment list, run "Auto lock" and then try "Gradient shim" again.

## If a sample breaks outside the magnet

Please clean it up using the broom and dustpan near the sink in room 35 and the glass disposal box in room 37.

## If a sample breaks inside the magnet

Report this to Robin as soon as possible in person, by email (<u>robin.stein@mcgill.ca</u>), or by phone (x6219). Tell her what kind of sample it was and whether any special safety precautions are necessary. Use FACES to block out some time and put a note near the spectrometer that the spectrometer is unusable.

# **Queue errors**

In case of errors like "Error: samples in current autodir" or failure to submit a sample, then try:

- 1. In the Automation menu, go to Background acquisition / New background run
- 2. If this fails to clear the current experiment so that you still cannot submit a new experiment,

go to the Automation menu again, and choose Background acquisition / Stop/Discard/Resume. Now go to step 1.

3. If steps 1 and 2 fail:

a. open a terminal window (at the top of the screen) and type su acqproc

b. after a few seconds, the status in the VnmrJ window at the bottom of the window will say "Inactive"

c. Once the cursor reappears in the terminal window, type su acqproc again. The status will change back to "Idle"

d. Go to spin/temp and click on "Reset VT controller"

e. Now go to step 1. It should now be possible to run a new sample

| Applications Places System 📵 🛞 🗾 🔛 🖉 🔤 🔪 🔤 🖉                                                                                                    | NMR      |  |  |  |  |
|----------------------------------------------------------------------------------------------------|----------|--|--|--|--|
| Vnmrj -                                                                                                    | x        |  |  |  |  |
| le Edit View Experiments Acquisition Automation Process Iools Help                                                                                                    |          |  |  |  |  |
|                                                                                                    | 8        |  |  |  |  |
| ewport ProcessPlot ArrayedSpectra                                                                                                    | line.    |  |  |  |  |
| Protocols QuickSubmit Frame                                                                                                    | -        |  |  |  |  |
| Colli California Stecco                                                                                                    | <u>m</u> |  |  |  |  |
|                                                                                                    |          |  |  |  |  |
|                                                                                                    |          |  |  |  |  |
| Cosy File Fdit View Search Terminal Help                                                                                                    |          |  |  |  |  |
| médo.chem.mcaill.ca:walkup 4>su acqurod                                                                                                    |          |  |  |  |  |
|                                                                                                    |          |  |  |  |  |
|                                                                                                    |          |  |  |  |  |
| Ness                                                                                                    |          |  |  |  |  |
|                                                                                                    |          |  |  |  |  |
|                                                                                                    |          |  |  |  |  |
|                                                                                                    |          |  |  |  |  |
|                                                                                                    |          |  |  |  |  |
| Prosprovios                                                                                                    |          |  |  |  |  |
|                                                                                                    |          |  |  |  |  |
|                                                                                                    |          |  |  |  |  |
|                                                                                                    |          |  |  |  |  |
| Tocsy                                                                                                    |          |  |  |  |  |
|                                                                                                    |          |  |  |  |  |
|                                                                                                    |          |  |  |  |  |
| ddy Queue                                                                                                    |          |  |  |  |  |
| Sample Construction and Construction and |          |  |  |  |  |
| Sample Info Sample Info Sample Info Spinner liquids Control spinner from this panel only                                                                                                    |          |  |  |  |  |
| Shim         Regulate speed         Abort after spinner error                                                                                                    |          |  |  |  |  |
| Spin/Temp 20 Warn after spinner error                                                                                                    |          |  |  |  |  |
| Current 0 H2 On Spin or O Ignore spinner error                                                                                                    |          |  |  |  |  |
|                                                                                                    |          |  |  |  |  |
| Temperature Control temperature from this panel only                                                                                                    |          |  |  |  |  |
| Regulate temp Abort after temperature error                                                                                                    |          |  |  |  |  |
| New study Continue study 25.0.6 Panillated Tump off                                                                                                    |          |  |  |  |  |
| Current 2000 regulated Temport Originate temperature entroperature and the second second seco |          |  |  |  |  |
|                                                                                                    |          |  |  |  |  |
|                                                                                                    |          |  |  |  |  |
| Temp Spin Lock Sample Probe Idle                                                                                                    |          |  |  |  |  |
| Sign In - Mozilla Firef S Vnmr/4.2_troubleshoo Vnmr/ S Kartinal                                                                                                    |          |  |  |  |  |

Figure 3: Terminal window (note black square icon at top of screen) showing su acqproc command. Note also the "Idle" status at the bottom of the VnmrJ window.

4. If steps 1, 2, and 3 fail:

a. open a terminal window (at the top of the screen) and type su acqproc

b. after a few seconds, the status in the VnmrJ window at the bottom of the window will say "Inactive"

c. reset the console.

i. on the Mercury 400, do this by opening the console door (the black door on the equipment just to the left of the desk) and pressing the red button marked "System Reset"

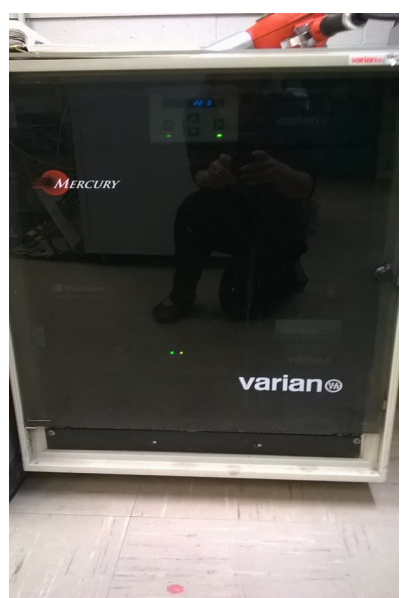

Figure 4: Door of Varian Mercury console.

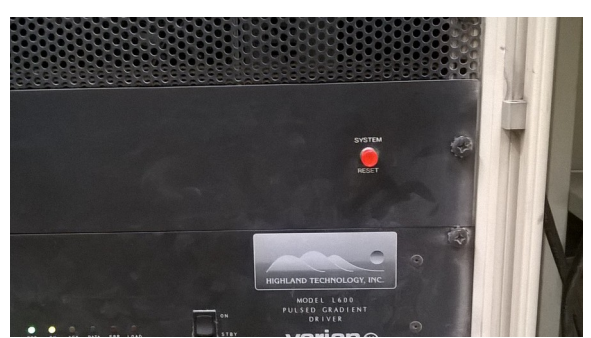

Figure 5: Reset button on Varian Mercury 400.

ii. on the VNMRS 500, do this by opening the right hand console door (you will have to go behind the desk to do this) and pressing the button labeled "PRESS ME"

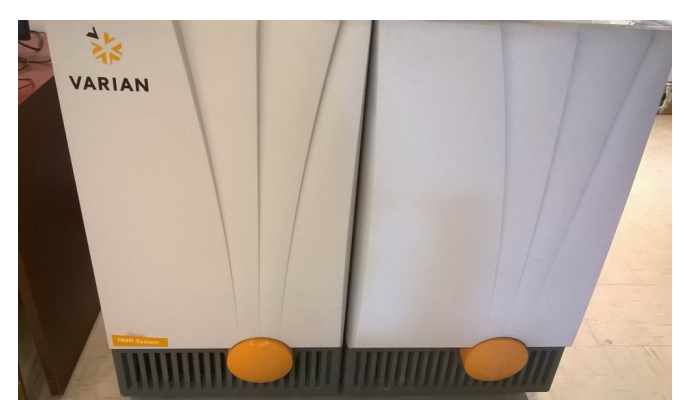

Figure 7: Door of Varian VNMRS console. Open by kicking the yellow panel on the right door.

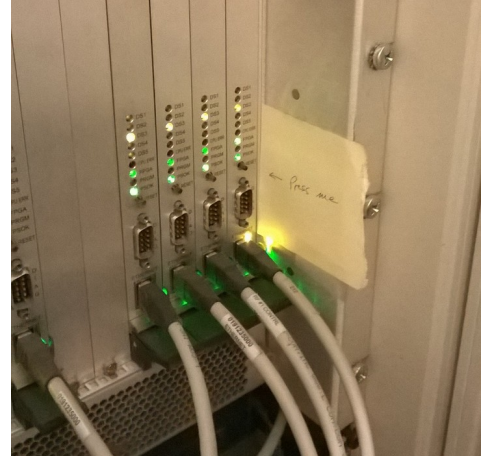

*Figure 6: Reset button on Varian VNMRS 500.* 

d. Go back to the computer. Type su acqproc again. The status will change back to

"Idle"

e. Go to spin/temp and click on "Reset VT controller"

f. Now go to step 1. It should now be possible to run a new sample